Guía para realizar pagos por Centro de Pagos Virtual (CPV).

La ruta que debe seguir la persona para realizar pagos es:

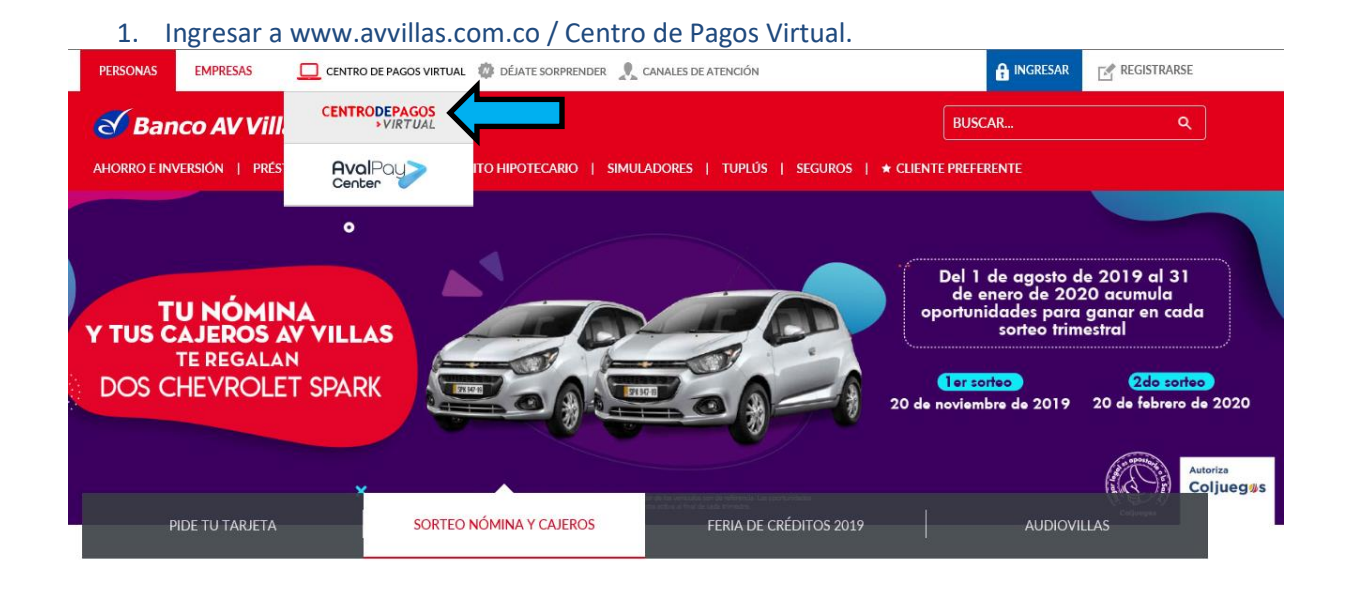

## 2. Click en Operaciones para personas y luego en realiza tus pagos. Bienvenido al Centro de Pagos Virtual

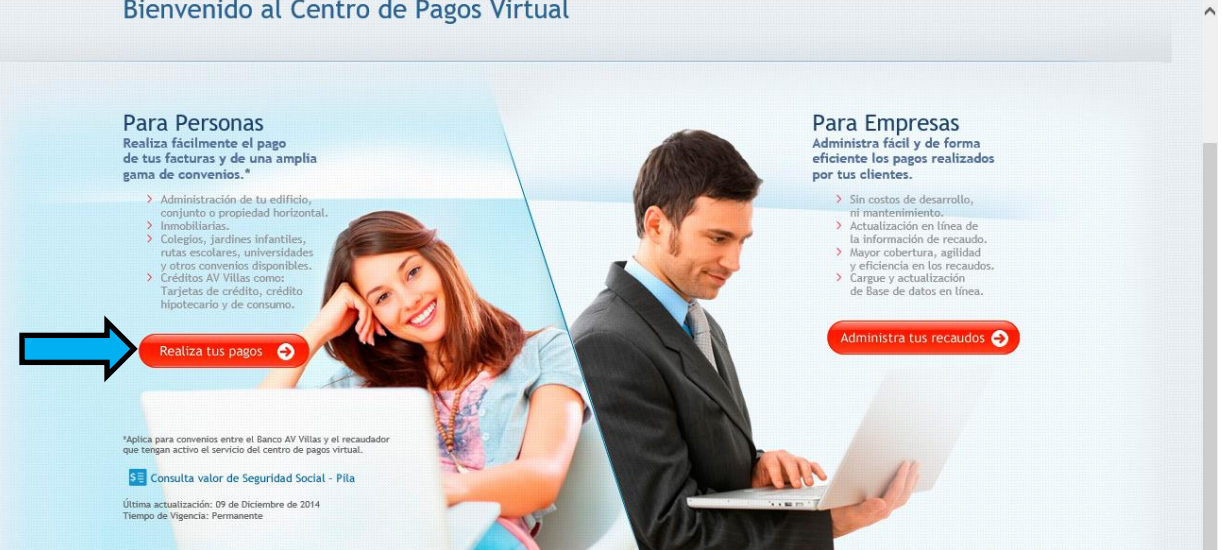

3. Realiza la búsqueda por FUNDACION EDUCATIVA COLEGIO DIOCESANO RICAURTE, al identificarlo seleccionar pagar.

| Banca personal · Banca empresarial                        |                                                                                 |                               |                       |   |
|-----------------------------------------------------------|---------------------------------------------------------------------------------|-------------------------------|-----------------------|---|
| Realiza tus pagos                                         |                                                                                 |                               |                       |   |
| Busca el convenio para                                    | a realizar tu pago                                                              |                               | C Volver              |   |
| Busca la empresa o convenio:                              |                                                                                 |                               | Y RISCAR              | 4 |
| Ejemplo: Conjuntos residenciales, inmobiliarias, colegio: | FUNDACION EDUCATIVA ALBERTO URIBE URDA                                          | NETA                          |                       |   |
|                                                           | FUNDACION EDUCATIVA COLEGIO DIOCESANO<br>FUNDACIÓN EDUCATIVA LÍDERES EMPRENDEDO | RICAURTE - Fusagasuga<br>IRES | τ́a 😻                 | N |
| Resultados (1 registros encontrados)                      | Fundacion Educativa Santa Isabel de Hungria                                     |                               |                       |   |
|                                                           | Convenio                                                                        | Ciudad                        | 🔷 Pagar               |   |
| FUNDACION EDUCATIVA COLEGIO DIOCESANO RICA                | JRTE - Fusagasuga                                                               | FUSAGASUGÁ                    | Pagar                 |   |
| Mostrando 1 a 1 de 1 registros                            |                                                                                 |                               | 🕒 Atrás 🛛 Siguiente 🕤 |   |

4. Ingresa referencia de pago y dar click en continuar proceso de pago.

| Committa tos                        | datos requeridos para realizar to pago                      |                    |
|-------------------------------------|-------------------------------------------------------------|--------------------|
| Empresa o convenio<br>seleccionado: | FUNDACION EDUCATIVA COLEGIO DIOCESANO RICAURTE - Fusagasuga |                    |
| Información adicional:              | Diagonal 21 No 17 A 41 San Mateo                            |                    |
| CODIGO ALUMNO : *                   |                                                             |                    |
| Repetir CODIGO ALUMNO               |                                                             |                    |
| MES A CANCELAR: *                   |                                                             |                    |
| Ingrese Valor a Pagar:              |                                                             |                    |
| Descripción:                        | Descripción                                                 | Máx 100 Caracteres |
|                                     |                                                             |                    |

5. Ingresar correo electrónico y selecciona entidad bancaria para continuar con realizar pago.

| el boton " <b>Realizar Pago"</b> . Si no deseas continuar con la operacion haz clic en el botón " <b>Cancela</b> r". |                                                                                                    |        |  |  |
|----------------------------------------------------------------------------------------------------|----------------------------------------------------------------------------------------------------|--------|--|--|
| Empresa o convenio: FUNDACION EDUCATIVA COLEGIO DIOCESANO RICAURTE - Fusagasuga                                      |                                                                                                    |        |  |  |
| CODIGO ALUMNO :                                                                                                    | MES A CANCELAR:                                                                                                    | Valor: |  |  |
| 1                                                                                                    | 1                                                                                                    | \$1    |  |  |
| Corros Electrónico:                                                                                                  |                                                                                                    |        |  |  |
| correo Electronico.                                                                                                  | * Ingrese un correo electrónico si desea recibir la confirmación del pago. Puede específicar varios separados por coma. |        |  |  |
|                                                                                                    |                                                                                                    |        |  |  |
| Medio de pago: *                                                                                                    | • PSE                                                                                                    |        |  |  |
| Seleccionar entidad Bancaria:                                                                                        | (Seleccione la entidad bancaria)                                                                                        |        |  |  |
| Tipo de persona: *                                                                                                   | Persona natural Persona juridica                                                                                        |        |  |  |
| L N                                                                                                    | * Campos requeridos                                                                                                    |        |  |  |
|                                                                                                    |                                                                                                    |        |  |  |

Continuar proceso en página directamente de la entidad bancaria seleccionada.